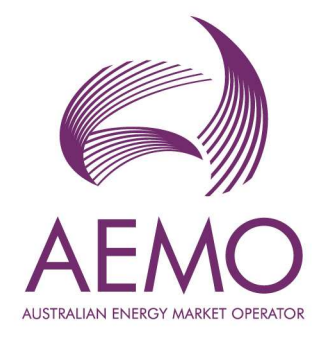

# RCM Reform release 1.4 (RCM 1.27) Release Notes

March 2022

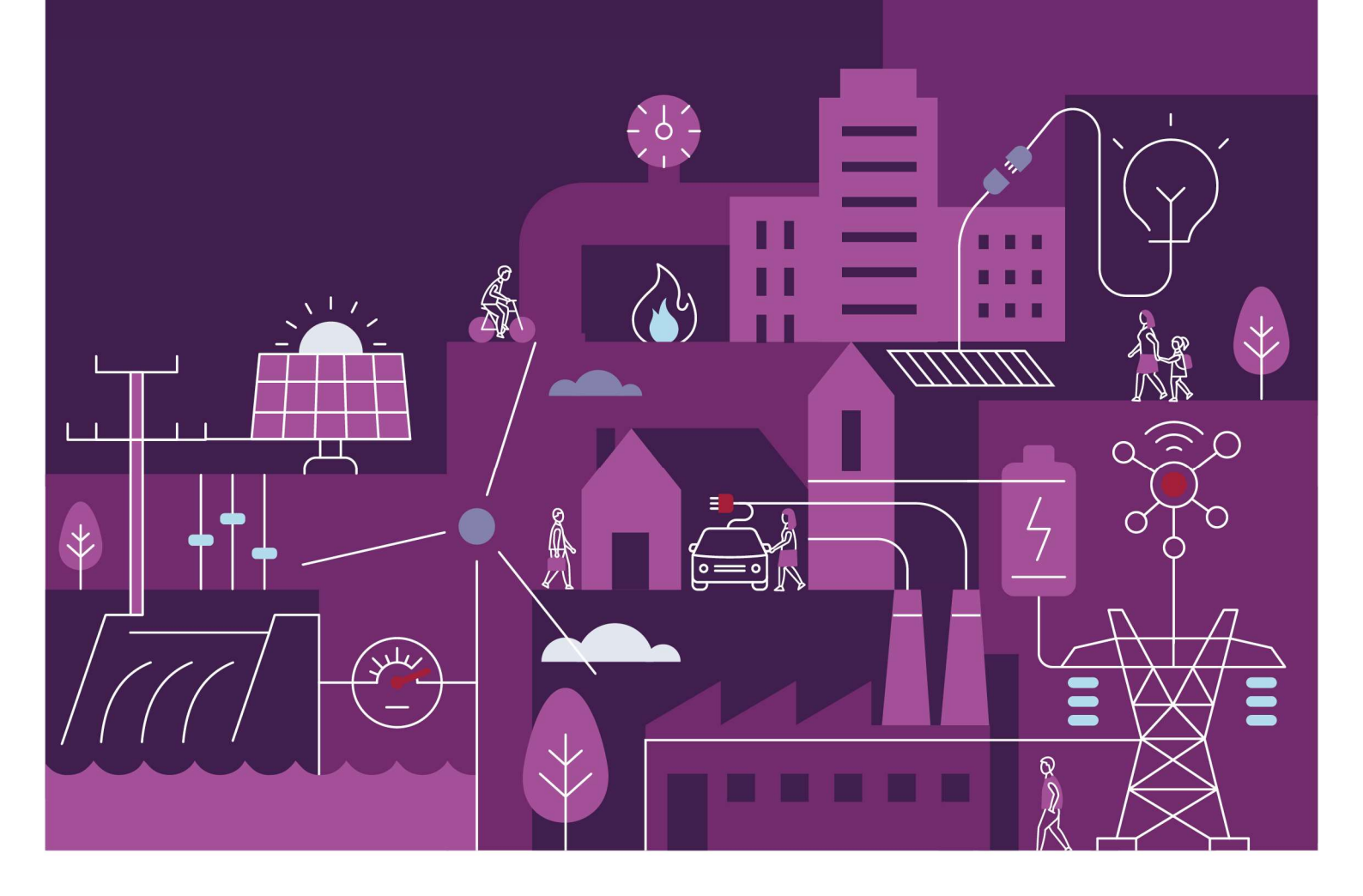

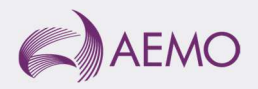

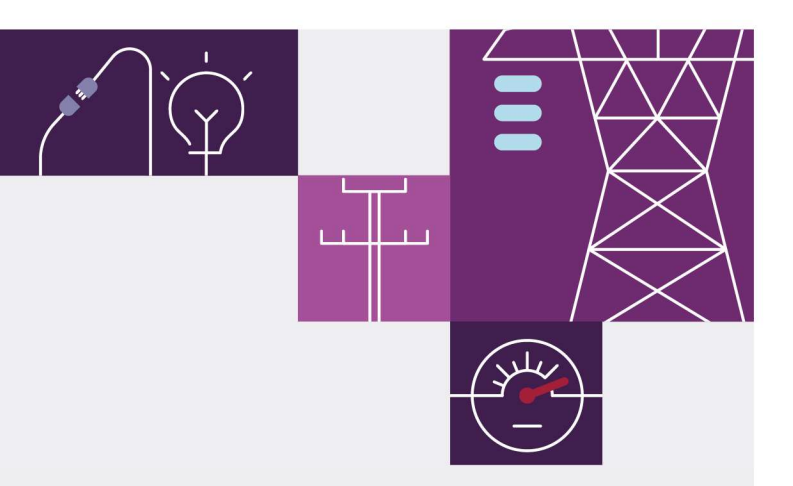

# Important notice

### Purpose

The Australian Energy Market Operator (AEMO) has prepared this document to provide information about the RCM 1.27 (Build 1.27-3028-1) release as at the date of publication.

## Disclaimer

This document or the information in it may be subsequently updated or amended. This document does not constitute legal or business advice and should not be relied on as a substitute for obtaining detailed advice about the Wholesale Electricity Market Rules, or any other applicable laws, procedures or policies. AEMO has made every effort to ensure the quality of the information in this document but cannot guarantee its accuracy or completeness.

Accordingly, to the maximum extent permitted by law, AEMO and its officers, employees and consultants involved in the preparation of this document:

- make no representation or warranty, express or implied, as to the currency, accuracy, reliability or completeness of the information in this document; and
- are not liable (whether by reason of negligence or otherwise) for any statements or representations in this document, or any omissions from it, or for any use or reliance on the information in it.

#### Version control

| Version | Release date | Changes                                               |
|---------|--------------|-------------------------------------------------------|
| #1.0    | 9/03/2022    | Initial publication for RCM 1.27 Market Trial release |
| #1.1    | 18/03/2022   | Updated with final build number                       |

#### **Document approval**

| Name           | Position                  | Date      |
|----------------|---------------------------|-----------|
| Martin Maticka | Group Manager, WA Markets | 8/03/2022 |

The material in this publication may be used in accordance with the copyright permissions on AEMO's website.

# Contents

| 1   | Introduction             | 4 |
|-----|--------------------------|---|
| 1.1 | Overview                 | 4 |
| 1.2 | Supporting documentation | 4 |
| 1.3 | Version summary          | 4 |
| 1.4 | Terms and abbreviations  | 5 |
| 2   | RCM portal changes       | 6 |
| 2.1 | Trade Declaration tab    | 6 |
| 2.2 | AEMO changes             | 8 |
| 3   | Market Trial             | 9 |

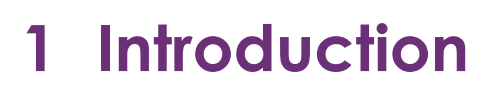

### 1.1 Overview

These are the release notes for the Reserve Capacity Mechanism (RCM) portal 1.27 (Build 1.27-3028-1). This release includes the changes to the RCM portal required for the Trade Declaration process for the 2021 Reserve Capacity Cycle to reflect the Wholesale Electricity Market Amendment (Tranches 2 and 3 Amendments) Rules 2020<sup>1</sup>.

Changes to the Trade Declaration tab (detailed in Section 2) in the RCM portal include:

- Updates to reflect the new registration framework.
- Removal of the Reserve Capacity auction field.
- Changes to reflect the introduction of components.

## 1.2 Supporting documentation

The WEMS MPI User Guide and WEMS Submission Specifications<sup>2</sup> have been updated and should be read in conjunction with these release notes.

### 1.3 Version summary

The changes in versions post deployment of this release are summarised in Table 1.

To view the current application versions, please navigate to Help > About in the MPI.

#### Table 1 Version summary

| Application | Current version              | New version              |
|-------------|------------------------------|--------------------------|
| RCM         | RCM 1.26 (Build 1.26-3026-1) | 1.27 (Build 1.27-3028-1) |

<sup>&</sup>lt;sup>1</sup> Available at: <u>https://www.wa.gov.au/government/document-collections/wholesale-electricity-market-rules</u>.

<sup>&</sup>lt;sup>2</sup> The WEMS MPI User Guide and WEMS Submission Specifications are available at: <u>https://www.aemo.com.au/energy-</u> systems/electricity/wholesale-electricity-market-wem/procedures-policies-and-guides/guides.

# 1.4 Terms and abbreviations

The terms and abbreviations used in this document are outlined in Table 2.

#### Table 2 Terms and abbreviations

| Abbreviation | Expanded name                       |
|--------------|-------------------------------------|
| AEMO         | Australian Energy Market Operator   |
| CRC          | Certified Reserve Capacity          |
| DSP          | Demand Side Programme               |
| MPI          | Market Participant Interface        |
| RCM          | Reserve Capacity Mechanism          |
| WEMS         | Wholesale Electricity Market System |

# 2 RCM portal changes

# 2.1 Trade Declaration tab

Figure 1 shows the Trade Declaration tab while the trade declaration window is open. Each Facility that was assigned Certified Reserve Capacity (CRC) has a Trade Declaration automatically created when the window opens.

#### Figure 1 Trade Declaration tab

|   | Home | CRC<br>Application | Security | Trade<br>Declaration | CDA | NTDL     | Capacity<br>Allocation | IRCR   | Peak<br>Intervals | RC<br>Testing |
|---|------|--------------------|----------|----------------------|-----|----------|------------------------|--------|-------------------|---------------|
| > | 2    | 020 - 2021         | 20       | 21 - 2022            | 202 | 2 - 2023 | 2023                   | - 2024 | 2024              | - 2025        |

### Trade Declarations

Trade Declaration Dates: Closes in X days

|                                               | Assigned CRC<br><b>100</b>     | Traded CRC<br><b>0</b> | Bilaterally Traded<br>0 | Unavailable<br><b>O</b>      | Remaining<br>100 |      |
|-----------------------------------------------|--------------------------------|------------------------|-------------------------|------------------------------|------------------|------|
| Trade Decla                                   | ration Status: OPEN            |                        |                         |                              |                  |      |
| Facility name<br>Commercial (<br>Scheduled Fa | e<br>Operation<br>cility       | Assigned<br>100        | Traded Unavailable      | Remaining TradedCRC<br>100 - |                  | Edit |
| Component<br>Non-Intermit                     | name<br>tent Generating System | Assigned               | Traded Unavailable      | Remaining<br>100             |                  |      |

### 2.1.1 Scheduled Facilities and Semi-Scheduled Facilities

For Scheduled Facilities and Semi-Scheduled Facilities, each record will include one or more components or upgrades, based on the information from the Facility's CRC application. If a component or upgrade was either excluded from the CRC application or rejected by AEMO, it will not appear in the Facility's Trade Declaration.

Figure 2 shows a Facility record for a Scheduled Facility in edit mode. To update the trade declaration, click the 'Edit' button, which will allow the 'Traded' and 'Unavailable' fields to be edited for each of the Facility's components and upgrades. Once the fields have been edited, click 'Save'. A confirmation message will be displayed at the top of the page if the save was successful.

#### Figure 2 Scheduled Facility record in edit mode

| Trade Declaration Status: OPEN     |          |        |             |           |           |           |
|------------------------------------|----------|--------|-------------|-----------|-----------|-----------|
| Facility name                      | Assigned | Traded | Unavailable | Remaining | TradedCRC |           |
| Commercial Operation               | 100      | 100    | 5           | 0         | -         | Cancel Sa |
| Scheduled Facility                 |          |        |             |           |           |           |
| Component name                     | Assigned | Traded | Unavailable | Remaining |           |           |
| Non-Intermittent Generating System | 100      | 100    |             | 0         |           |           |

Note: the Trade Declaration for a Semi-Scheduled Facility will appear the same as in Figure 2.

#### 2.1.2 Non-Scheduled Facilities

Trade Declarations for Non-Scheduled Facilities are completed for the entire Facility. Non-Scheduled Facility upgrades appear separately to the parent Facility.

Figure 3 shows a Facility record for a Non-Scheduled Facility in edit mode. To update the Trade Declaration, click the 'Edit' button, which will allow the 'Traded' and 'Unavailable' fields to be edited. Once the fields have been edited, click 'Save'. A confirmation message will be displayed at the top of the page if the save was successful.

#### Figure 3 Non-Scheduled Facility record in edit mode

| Trade Declaration Status: OPEN |          |        |             |           |           |             |
|--------------------------------|----------|--------|-------------|-----------|-----------|-------------|
| Facility name                  | Assigned | Traded | Unavailable | Remaining | TradedCRC |             |
| Commercial Operation           | 5        | 5      |             | 0         | -         | Cancel Save |
| Non-Scheduled Facility         |          |        |             |           |           |             |
|                                |          |        |             |           |           |             |

#### 2.1.3 Demand Side Programmes

Trade Declarations for Demand Side Programmes are completed for the entire Facility.

Figure 4 shows a Facility record for a Demand Side Programme in edit mode. To update the Trade Declaration, click the 'Edit' button, which will allow the 'Traded' and 'Unavailable' fields to be edited. Once the fields have been edited, click 'Save'. A confirmation message will be displayed at the top of the page if the save was successful.

#### Figure 4 Demand Side Programme record in edit mode

| Trade Declaration Status: OPEN |          |        |             |           |           |        |      |
|--------------------------------|----------|--------|-------------|-----------|-----------|--------|------|
| Facility name                  | Assigned | Traded | Unavailable | Remaining | TradedCRC |        |      |
| Commercial Operation           | 30       | 30     |             | 0         | 121       | Cancel | Save |
| Demand Side Programme          |          |        |             |           |           |        |      |

#### 2.1.4 Submitting and withdrawing a Trade Declaration

Once a Trade Declaration has been edited and saved, it will be in Pending status and must be submitted (see Figure 5). To submit a Trade Declaration, click on the 'Submit' button. Alternatively, the Trade Declaration can be

edited further before submitting. If a submission is successful, a confirmation message (see Figure 6) will appear on the screen and the Trade Declaration Status will update to Submitted.

#### Figure 5 Submitting a Trade Declaration

| Trade Declaration Status: PENDING                           |          |               |                  |                |                |             |
|-------------------------------------------------------------|----------|---------------|------------------|----------------|----------------|-------------|
| Facility name<br>Commercial Operation<br>Scheduled Facility | Assigned | Traded<br>100 | Unavailable<br>- | Remaining<br>O | TradedCRC<br>- | Edit Submit |
| Component name<br>Non-Intermittent Generating System        | Assigned | Traded        | Unavailable      | Remaining<br>0 |                |             |

A submitted Trade Declaration can be withdrawn while the Trade Declaration window is still open by clicking on the 'Withdraw' button (see Figure 7). A withdrawn Trade Declaration can be edited and resubmitted while the Trade Declaration window remains open. If the withdrawal is successful, a confirmation message will appear on the screen (see Figure 8) and the Trade Declaration Status will update to Withdrawn.

#### Figure 6 Withdrawing a Trade Declaration

| Trade Declaration Status: SUBMITTED                         |                 |               |                  |                |                |          |
|-------------------------------------------------------------|-----------------|---------------|------------------|----------------|----------------|----------|
| Facility name<br>Commercial Operation<br>Scheduled Facility | Assigned        | Traded<br>100 | Unavailable<br>- | Remaining<br>O | TradedCRC<br>- | Withdraw |
| Component name<br>Non-Intermittent Generating System        | Assigned<br>100 | Traded        | Unavailable      | Remaining      |                |          |

## 2.2 AEMO changes

AEMO functionality in the Trade Declaration tab has been updated to complement the changes made to the Market Participant view.

# 3 Market Trial

AEMO has scheduled a Market Trial period from 16 March 2022 until 30 March 2022. AEMO encourages Market Participants to test the Trade Declaration functionality including:

- Trade Declarations are displayed at Facility and component level.
- The Reserve Capacity auction is no longer available as an input field.
- Trade Declarations can be edited, saved, submitted, and withdrawn.

Questions and feedback can be directed to the Reserve Capacity team at wa.capacity@aemo.com.au.